## MODUL REKOD PERIBADI SUBMODUL PERISYTIHARAN HARTA

## MENCETAK SURAT KELULUSAN PERISYTIHARAN HARTA HRMIS

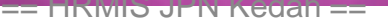

|                     | Papar Maklumat Harta                                                                                     |  |  |  |  |
|---------------------|----------------------------------------------------------------------------------------------------|--|--|--|--|
| FUNGSI              | Kemaskini Maklumat Harta                                                                                 |  |  |  |  |
|                     | Maklumat Pendapatan Bulanan                                                                              |  |  |  |  |
|                     | Maklumat Ansuran Bulanan                                                                                 |  |  |  |  |
| MODUL /<br>SUBMODUL | Hantar Perisytiharan Harta                                                                               |  |  |  |  |
| HALAMAN<br>UTAMA    | Hantar Perisytiharan Pelupusan Harta                                                                     |  |  |  |  |
|                     | Perisytiharan Syarikat / Perniagaan Persendirian                                                         |  |  |  |  |
|                     | Permohonan bagi Mendapatkan Kebenaran Untuk<br>Memohon dan Memiliki Tanah Kerajaan                       |  |  |  |  |
| PETI<br>PESANAN     | Permohonan bagi Mendapatkan Kebenaran Untuk<br>Memohon dan Memiliki Saham                                |  |  |  |  |
|                     | Pengesahan Perisytiharan Harta atau<br>Syarikat/Perniagaan persendirian                                  |  |  |  |  |
|                     | Mengambil Maklum Perisytiharan Harta atau<br>Syarikat/Perniagaan Persendirian                            |  |  |  |  |
|                     | Papar Status Perisytiharan Harta atau<br>Syarikat/Perniagaan Persendirian                                |  |  |  |  |
|                     | Papar Status Permohonan bagi Mendapatkan<br>Kebenaran Untuk Memohon dan Memiliki Tanah<br>Kerajaan/Saham |  |  |  |  |

KLIK PAPAR STATUS PERISYTIHARAN HARTA ATAU SYARIKAT/PERNIAGAAN PERSENDIRIAN

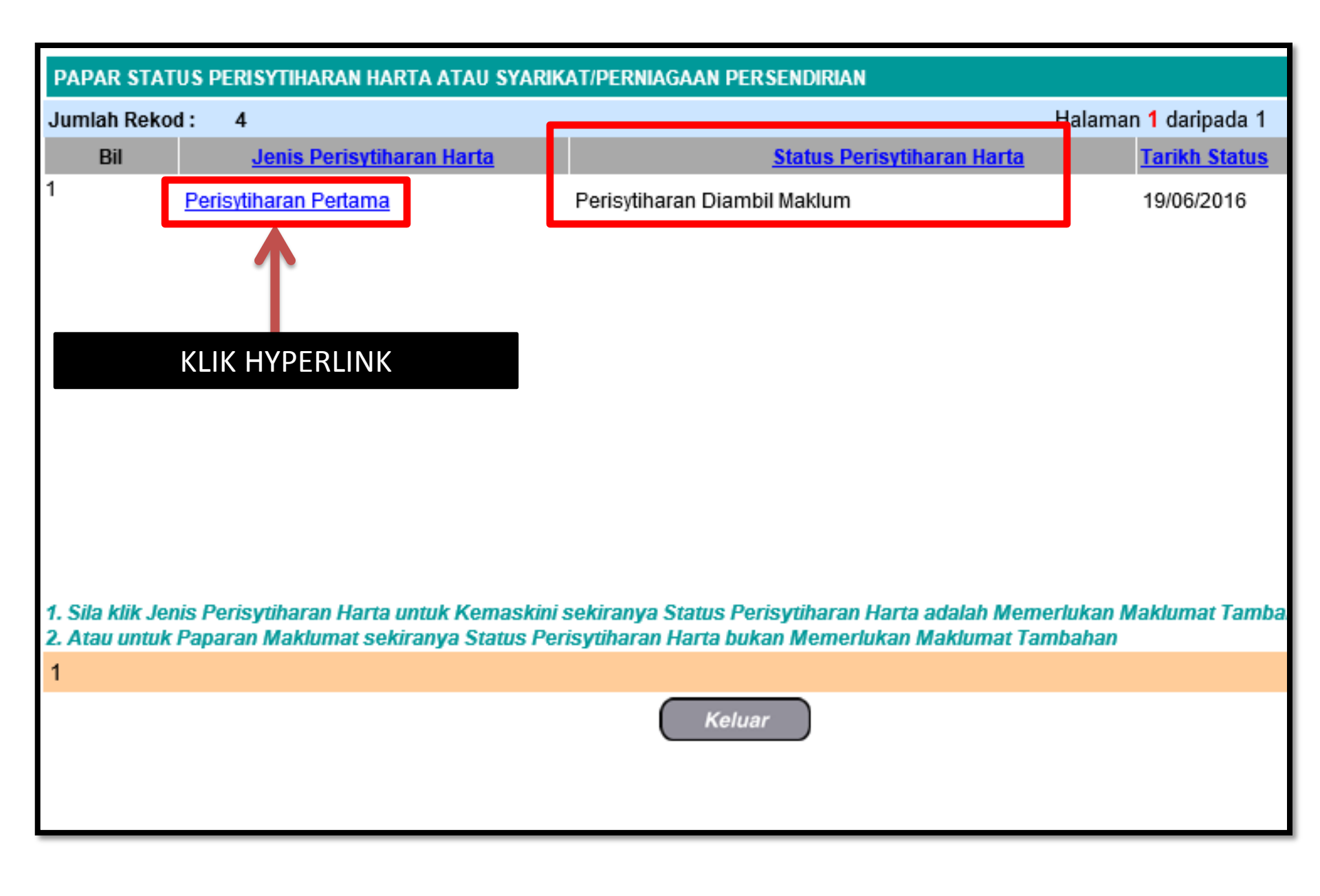

| PEMILIK REKOD : ENCIK                                                                                                    |                                                                                                    |
|----------------------------------------------------------------------------------------------------|----------------------------------------------------------------------------------------------------|
| I                                                                                                    | Find Next Select a format Export I<br>XML file with report data<br>CSV (comma delimited)<br>TIFF file |
| SULIT                                                                                                    | Acrobat (PDF) file<br>Web archive<br>Excel                                                            |
| SURAT LAMPIRAN E DIJANA                                                                                                    | Ruj. Kami : JKN/KED 2 2594<br>Tarikh : 19/06/2016                                                     |
| Unit HRMIS, JABATAN PELAJARAN NEGERI KEDAH,<br>05604 ,ALOR SETAR<br><b>KEDAH</b>                                                                                        | KOMPLEKS F<br>A FORMAT" "ACROBAT (PDF) FILE<br>DAN "KLIK EXPORT" DAN SAVE<br>FILE ATAU OPEN FILE      |
| Tuan / Puan,<br>PERISYTIHARAN HARTA MENGIKUT PERATURAN 10<br>(KELAKUAN DAN TATATERTIB) 1993                                                                             | 0, PERATURAN-PERATURAN PEGAWAI AWAM                                                                   |
| Dengan hormatnya saya merujuk kepada perist<br>setia bertarikh 19/06/2016. Dimaklumkan bahar<br>atas pemilikan harta tuan / puan seperti yang d<br>Papar Maklumat Harta | UNTUK PAPARAN LENGKAP<br>AKLUMAT HARTA KLIK "PAPAR<br>RANG PERISYTIHARAN HARTA"                       |
| Papar Borang Perisytiharan Harta                                                                                                    | Keluar                                                                                                |

| 14 4 | 1 of 4 🕨 🖡                 | 100%                       | ~                 |                | Find   Next     | Select a format      | ✓ Export |  |  |  |  |
|------|----------------------------|----------------------------|-------------------|----------------|-----------------|----------------------|----------|--|--|--|--|
|      | Muka surat: 1 daripada 4   |                            |                   |                |                 |                      |          |  |  |  |  |
|      |                            |                            |                   |                |                 |                      |          |  |  |  |  |
| SUL  | п                          |                            |                   |                |                 | LAMPIRAN 'B'         | -        |  |  |  |  |
| 002  |                            |                            | Borang JPA(T)1/02 |                |                 |                      |          |  |  |  |  |
|      | BORANG PERISYTIHARAN HARTA |                            |                   |                |                 |                      |          |  |  |  |  |
|      |                            | TANDAKAN √ i) Kali Pertama |                   | na             | $\checkmark$    |                      |          |  |  |  |  |
|      | ii) Tambahan               |                            | n                 |                |                 |                      |          |  |  |  |  |
| PER  | HATIAN:                    |                            |                   |                |                 |                      |          |  |  |  |  |
| 1. B | orang ini hendaklah d      | diisi dengan le            | engkap dala       | m 3 salinan    |                 |                      |          |  |  |  |  |
| 2. B | orang ini hendaklah d      | ditaip atau dit            | ulis dengan       | huruf cetak da | n salinan bolel | h dibuat secara foto | kopi     |  |  |  |  |
|      | 5                          |                            |                   |                |                 |                      |          |  |  |  |  |
| 1. K | ETERANGAN MENG             | ENAI PEGA                  | WAI               |                |                 |                      |          |  |  |  |  |
| 1)   | Nama                       | :                          |                   |                |                 |                      |          |  |  |  |  |
| ii)  | No. Kad<br>Pengenalan      | -                          |                   |                |                 |                      |          |  |  |  |  |
| iii) | Jawatan / Gred             | :                          |                   |                |                 |                      |          |  |  |  |  |
| iv)  | Alamat                     | :                          |                   |                |                 |                      |          |  |  |  |  |
|      | Tempat                     |                            |                   |                |                 |                      |          |  |  |  |  |
|      | Denugas                    |                            |                   |                |                 |                      |          |  |  |  |  |
|      |                            |                            |                   |                |                 |                      |          |  |  |  |  |
|      |                            |                            |                   |                |                 |                      |          |  |  |  |  |
|      |                            |                            |                   |                |                 |                      |          |  |  |  |  |
|      |                            |                            |                   |                |                 |                      |          |  |  |  |  |

## 8. KEPUTUSAN KETUA JABATAN

Saya telah mengambil maklum ke atas perisytiharan harta pegawai ini mengikut Peraturan 10, Peraturan - Peraturan Pegawai Awam (Kelakuan dan Tatatertib) 1993.

Tarikh : 19/06/2016

(Tandatangan Ketua Jabatan)

Nama :

Jawatan :

NOTA:

Jika pegawai ditukarkan ke mana - mana kementerian atau jabatan, urus setia hendaklah memastikan satu salinan semua borang perisytiharan harta pegawai dikemukakan kepada ketua jabatan tempat pegawai ditukarkan.

"Borang ini dikeluarkan secara elektronik dan tiada tandatangan diperlukan."